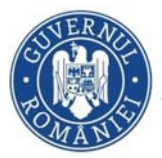

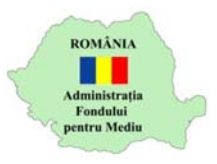

## Instrucțiuni completare cerere finanțare

- 1. Se accesează site-ul <u>https://inscrierionline.afm.ro</u>
- 2. După autentificare se selectează alocarea financiară aferentă programului de finanțare *Rabla Clasic*

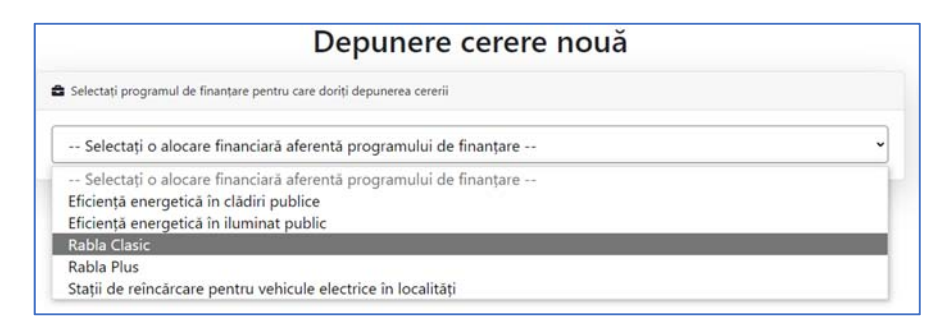

- 3. Cu butonul *Descarcă model cerere* se salvează în calculator cea mai nouă variantă a Cererii de finanțare care poate fi încărcată în aplicație.
- Completarea Cererii de finanțare se face în ordinea secțiunilor. Semnarea se face dupa finalizarea completării tuturor câmpurilor obligatorii.
- 5. Tipuri de câmpuri de date:

Câmp de tip text – se completează de la tastatură

Denumirea completă a solicitantului:

Câmp de tip text cu număr prestabilit de caractere - se completează de la tastatură

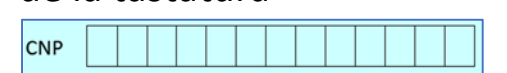

## Câmp de tip listă selecție – se alege din lista o valoare

Forma juridică de organizare

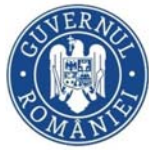

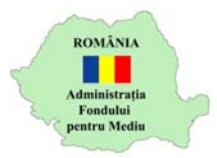

**Câmp dată calendaristică** – se utilizează selectorul de dată pentru a completa data calendaristică în formatul corect.

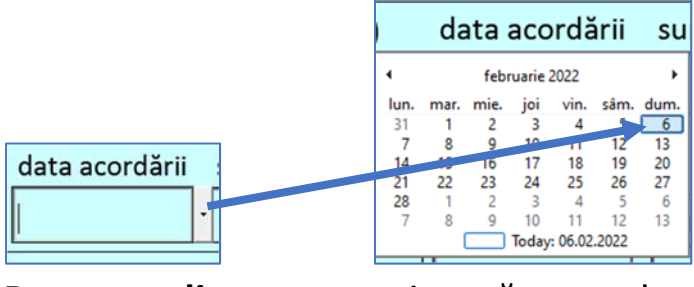

Buton radio - se activează sau dezactivează cu clic, permite selectarea unei singure opțiuni

- 6. Secțiunea 1
  - a. Se completează datele solicitantului
  - b. Se completează datele reprezentantului legal/împuternicitului.
- 7. Secțiunea 2
  - a. Se completează câmpurile goale cu 0 sau mai mare. Celelalte sunt calculate automat.

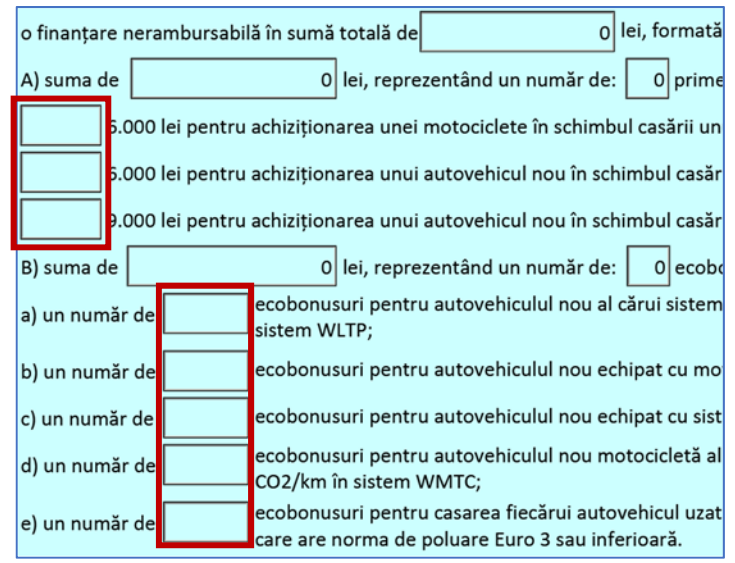

 b. Valoarea pentru punctul d) nu poate fi completată dacă nu s-a completat la punctul A) o valoare mai mare de 0 pentru număr prime de casare pentru achiziționarea unei motociclete

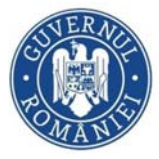

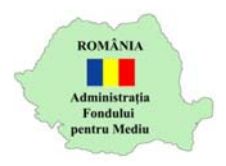

- Numărul de ecobonusuri de la punctul e) nu poate fi mai mare decât suma autovehiculelor casate așa cum reiese din primele de casate completate la punctul A).
- 8. Secțiunea 3
  - a. Se completează funcția reprezentantului legal / împuternicitului
- 9. Anexa nr. 7
  - a. Datele solicitantului și ale reprezentantului legal / împuternicitului sunt preluate automat din Anexa 6
  - b. În secțiunea I dacă solicitantul a beneficiat de ajutor de minimis in ultimii 3 ani se bifează opțiunea Da si se completeaza tranșele de plată în ordine cronologică
  - c. În secțiunea II se completează societățile care fac parte din
    "Întreprinderea unică" dacă este cazul
  - d. În secțiunea III se selectează societatea și se adaugătranșele în ordine cronologică
  - e. Opțiunile + și minus se utilizează pentru a adăuga sau elimina

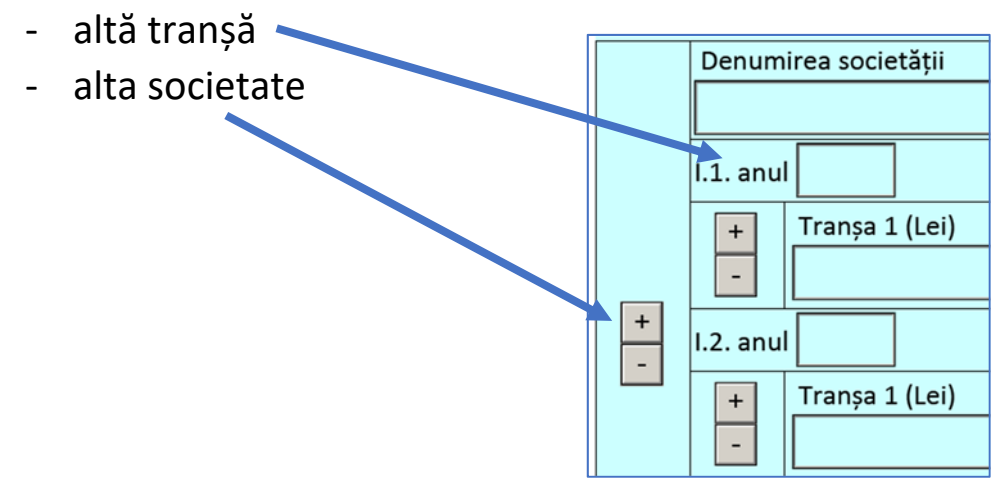

10. Anexa 8

a. Datele solicitantului și ale reprezentantului legal / împuternicitului sunt preluate automat din Anexa 6

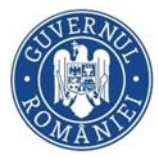

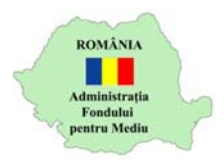

- b. Se bifează opțiunile "Da" sau "Nu". În funcție de forma de organizare selectată în Anexa 6 opțiunea "Nu" poate fi inactivă, se selectează obligatoriu "Da"
- c. Dacă a fost selectată opțiunea "Da" se completează codurile CAEN și denumirile lor
- 11. Mesaje de avertizare
  - a. Înainte de semnare sau la închidere PDF, pentru câmpurile obligatorii necompletate se afișează un mesaj de avertizare.

| Avertisment: Fereastră JavaScript -                                                                                                    |  |
|----------------------------------------------------------------------------------------------------|--|
| IIIII Această fereastră se poate închide şi apăsând tasta ENTER. IIII                                                                                                    |  |
| Pentru a putea fi validat documentul curent, este necesar ca toate aceste campuri<br>sa fie completate:                                                                                                    |  |
| Denumirea solicitantului nu a fost completată.<br>Forma juridică de organizare a solicitantului nu a fost completată.<br>Nu ați completat dacă solicitantul este/nu este autoritate contractantă.<br>CUI-ul solicitantului nu a fost completat.<br>Județul din adresa solicitantului nu a fost completată.<br>Localitatea din adresa solicitantului nu a fost completată.<br>Localitatea componentă din adresa solicitantului nu a fost completată.<br>Strada din adresa solicitantului nu a fost completată.<br>Numarul din adresa solicitantului nu a fost completată.<br>Codul poștal din adresa solicitantului nu a fost completat.<br>Codul poștal din adresa solicitantului nu a fost completat.<br>Telefonul solicitantului nu a fost completat.<br>Adresa de e-mail a solicitantului nu a fost completată.<br>Numele reprezentantului legal / împuternicitului nu a fost completat.<br>CNP-ul reprezentantului legal / împuternicitului nu a fost completat.<br>CNP-ul reprezentantului legal / împuternicitului nu a fost completat.<br>Adresa de e-mail a solicitantului legal / împuternicitului nu a fost completat.<br>Numele reprezentantului legal / împuternicitului nu a fost completat.<br>Nu ești introdus numărul de prime de casare(autovehicule sau motociclete), dacă nu<br>e cazul completați cu 0.<br>Funcția reprezentantului legal / împuternicitului nu a fost completată.<br>Nu ați bifat dacă ați beneficiat sau nu de ajutor de minimis.<br>Nu ați bifat dacă solicitantul desfășoară sau nu desfășoară activități economice. |  |
| ОК                                                                                                    |  |

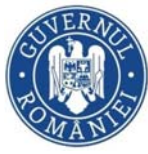

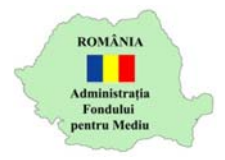

- b. Câmpurile din secțiunea 2 trebuie completate cu 0 sau mai mare.
- c. Cererea de finanțare va putea fi semnată după completarea tuturor câmpurilor obligatorii

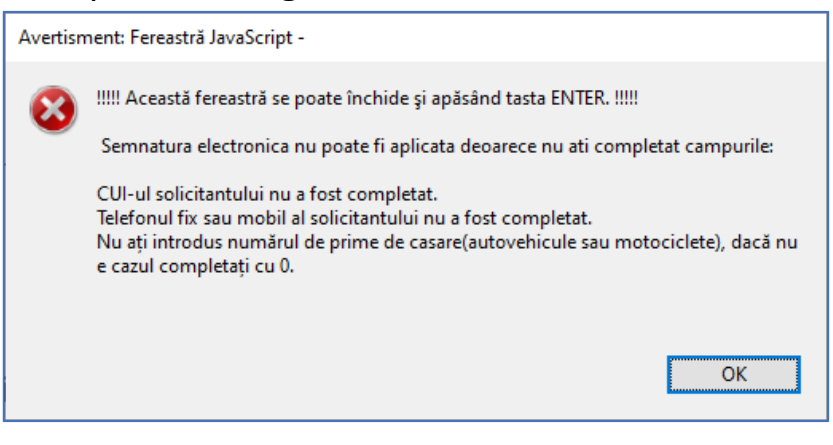